## Parchment Electronic Transcript Exchange Guide for CURRENT CHS STUDENTS to Order Official Transcripts on Parchment

- 1. Log in to <u>Parchment.com</u> (\*If you have not registered yet, go to the CHS Counseling Office to pick up your assigned registration code)
- 2. Click Transcripts
  - If your school does not appear or you see Transcripts Unavailable, please contact Ms White in the counseling office to request your transcript (<u>whitef@fultonschools.org</u>)
- 3. Click Send Transcripts and go to Select Your Destination
- 4. Click where you would like your transcript to be sent:

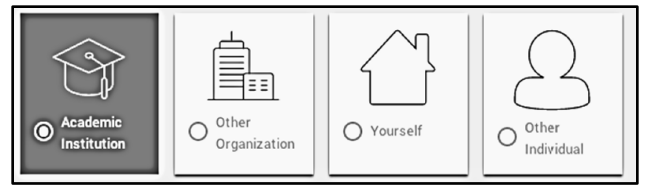

## Academic Institution (colleges, universities, NCAA)

- 1. Enter the name of the institution and click Search
- 2. When you see the institution click Select
- 3. Confirm your destination(s) and delivery details
  - For some institutions, you will only be able to send your transcript electronically or my mail. The preferred delivery method was selected by that school and cannot be changed
  - Paper transcripts may have a fee for postage and/or overnight delivery if that option is selected
- 4. Next to Processing Time, you can select **Send Now** or **Hold for Grades**. You should select Hold for Grades if you want to wait until your next semester grades are in before your transcript is delivered
- 5. Click **Continue** 
  - Review your order and edit or remove the destination information
  - If you want to add more destinations, click Add Another Item
  - When you are ready to complete your order, enter your payment details and click Checkout
- 6. You can now track your order

## Other Organization, Yourself or Other Individual (Military, Employers, Scholarships)\*

\*If want to send a paper transcript to a college which only shows the option to send electronically, then you should choose this option

- 1. Select Delivery Method
  - <u>Electronic Delivery</u>: Enter recipient's email address and confirm that it is a valid email address. When the
    transcript is ready, the recipient will receive an email instructing them how to download it.
  - <u>Paper Transcript</u>: Enter the EXACR address. You can also select Send via Overnight Delivery (shipped by FedEx/does not deliver on Saturdays or Sundays)
- 2. Next to Processing Time, you can select **Send Now** or **Hold for Grades**. You should select Hold for Grades if you want to wait until your next semester grades are in before your transcript is delivered
- 3. Click **Continue** 
  - a. Review your order and edit or remove the destination information
  - b. If you want to add more destinations, click Add Another Item
  - c. When you are ready to complete your order, enter your payment details and click Checkout
- 4. You can now track your order

## What Happens Next...

- 1. Once you place your order, Parchment will notify CHS to review your order
- 2. Once approved, CHS uploads your transcript into Parchment's system who then delivers it to its destination.
- 3. You can track the process on Parchment.com Go to the Track your transcript help topic for details

For additional information for Parchment visit the 'College Planning' tab on <u>www.mycentennialcounseling.com</u>